#### 正式登录的流程图

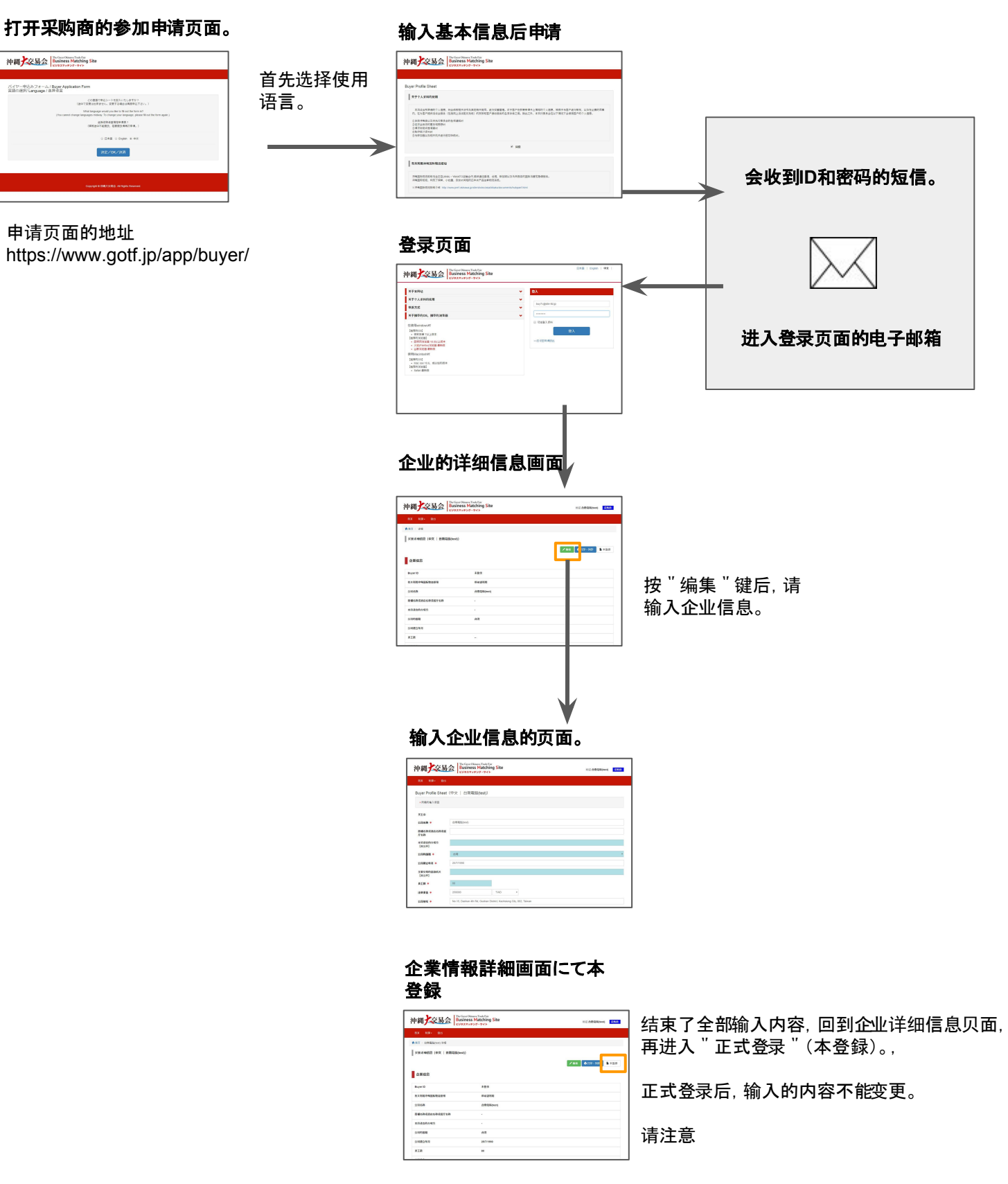

输入下面的地址,打开采购商的参加申请页面。

https://www.gotf.jp/app/buyer/

首先选择使用语言。

\*申请时选择的语言,途中不能更改。 请注意。

| 沖縄之家易会                               | The Gran Okaser Trade Fai<br>Business Matching Site<br>ビジネスマッチング・ワイト                                                                                                    |
|--------------------------------------|----------------------------------------------------------------------------------------------------|
|                                      |                                                                                                    |
| バイヤー申込みフォーム /<br>言語の選択/ Language / 逆 | Buyer Application Form<br>择语言                                                                                                    |
|                                      | どの意識で申込シートを起入いたしますか?<br>(途中で変更立体来せび、変更する場合は再度申込下さい。)<br>(Main Togge variadre まぜい、変更する場合は再度申込下さい。)<br>(You cannot change languages minking). To change your language, please fill out the form again.)<br>通貨用約者置確定申考表?<br>(慎写途中不能更次, 影響更改得再次申请。) |
|                                      | ○ 日本語 ○ English ● 中文<br>決定/OK/決済                                                                                                    |
|                                      |                                                                                                    |
|                                      | Copyright @ )에티가오용☆, All Rights Reserved.                                                                                                    |
|                                      |                                                                                                    |

2 请同意个人信息使用以及冲绳国际物流中心的 利用,输入公司的基本信息后按 " 确人 " 键。

| luyer Profile S                                               | heet                                                                                                    |
|---------------------------------------------------------------|----------------------------------------------------------------------------------------------------|
| ┃ 关于个人资料                                                      | 的使用                                                                                                    |
| 本治谈会所到<br>内,在为客户到<br>②发放冲绳县以<br>②请求协助问题<br>③请求协助问题<br>③与参加者以及 | 場的今人還意。 料金结照描述法令D.其他有关规范。 此行玩量整理。 对于客户在给票申请申上推取的个人意思,提用于与客户出行报系,以及在必要的范围<br>供给该会服务 (包括周上洽该配对系统) 的变排和客户接收服务的合词争体之用,除此之外,本实行委员会在以下确定下会使用客户的个人信息。<br>互为和远知时<br>重发和远知时<br>增柔时<br>时<br>时         |
|                                                               | え 回算                                                                                                    |
| 冲绳国际枢纽,<br>※冲绳国际物法                                            | 构页了保鲜,小蛇量,到生时间短的日本农产品生鲜物泡系统。<br>都唔介稿 http://www.oref.okinawa.loiste/shoko/asia/kkaku/documents-hubpaan/ html                                                                                |
| 冲绳国际枢纽,<br>※冲绳国际物济                                            | 特別了存載。小社園、到泉村周期9日本を产品品単和商品業品。<br>経営/州 http://www.pref.ok/nawa.gov/deviationasak/kakau/documents.htudpanf.html<br>沖縄国外物度保健的利用 ※最低望利用 ※供信点活用以利用 ※明度行物度                                        |
| 冲绳面际枢纽,<br>※冲绳面际物动                                            | 特別了体影。小虻量。到来时周期的日本水产品呈鲜和泡茶呢。<br>短程行格。http://www.pref.okinawa.jp-site/shoko/asia/kikaku/document/shubpanf.html<br>沖縄図56物品版研細的利用 冬日本夏利用 ② 生作合适可以利用 ③ 使用医疗物成                                   |
| 中嶋国际枢程,<br>※冲嶋国际物況<br>業信息<br>公司名籍                             | 科教育文体社、小社連、到来时周期的日本水产品呈相和高乐化、<br>短程行相 http://www.pref.okinawa.jpsite/shokolasia/kikaku/document/shubpant html<br>沖縄国际物品都細約相相 * 個本資料相 ◎ 条行合适可以利用 ◎ 使用医疗物品                                    |
| 冲绳国际枢纽,<br>※冲绳国际抱怨<br>※冲绳国际抱怨<br>全業 信息<br>公司名称                | 科教丁行体。小社園、到泉村周期的日本水产品品等和加茶菜。<br>経営行植、http://www.pref.ok/nawa.govide/shokonaski/kikaku/documents.hudopant.html<br>沖縄国新規模構的利用 ※ 単希望利用 ※ 単希望利用 ※ 単希望利用 ※ 単希望利用 ※ 単常な利用 ※ 使用数件物成<br>和用型公園新完成多具。 |
| 沖縄国府枢紐,<br>※沖縄国府枢紐,<br>※沖縄国府物設<br>上業信息<br>公司名称<br>公司約国籍       | 科教育文件系、小社園、到東村周期的日本水产品品単和加高系统、<br>短期分析 http://www.perf.ok/nawa.go/de/shok/askak/kaku/documents/hubpanf.html                                                                                 |
| 中峰国际枢祖,<br>※沖峰国际物部<br>上業信息<br>公司名称<br>公司的国籍<br>电子 <b>#</b> 箱  | 科科丁ダ科、小社園、到東村周期日は本产品品業料加茶業品、<br>認識行種、http://www.perf.okhawa.golderblokkiaslakikaku.documentu-hubpant.html                                                                                   |

3 按 " 确认 " 键后, 进入登录内容的确认页面。 确认内容后请按 " 登录 "

登录用的ID和密码会送到登录的电子邮箱。

1小时以上还未收到邮件的情况下,请联系配对(媒合)窗口。

配对(媒合)窗口的联系方式请在冲绳大交易网站上确认。

| Buyer Profile Sheet |                   |             |
|---------------------|-------------------|-------------|
|                     |                   | 定古使用以工内谷豆求! |
| 有关利用冲绳国际物流枢纽        | 很希望利用             |             |
| 公司名称                | 台南電腦(test)        |             |
| 公司的国籍               | 台湾                |             |
| 电子邮箱                | buy7c@site-ltd.jp |             |
|                     |                   | 回上页 登录      |
|                     |                   |             |

| 4 会收到如同右面的已发行了的登录ID和密码的邮<br>件通知。       | 送信者: <u>bms@qoffjo</u><br>件名:【I中編大支男会】沖縄大交易会マッチングサイト利用開始のお知らせ Notification of The Great<br>Okinawa Trade Fair Matching Site                                                                                                    |
|----------------------------------------|----------------------------------------------------------------------------------------------------|
| 打开其中的登录地址。                             | wLong Shore Taiwan Co.Ltd(テスト) 御中                                                                                                    |
| 【洽谈支持网站 登录URL】<br>https://gotf.jp/app/ | 沖縄大交易会ビジネスマッチングサイト 利用関始のお知らせ<br>沖車大交易会マッチングデスなからのご連絡です。<br>ビジネスマッチング・サイトの利用が可能になりましたので、お知らせいたします。<br>下記のDDとバスワードにてログインが可能です。<br>出度されるサブライヤー様の企業情報形式の高引得参ざご覧いただけます。また、今後サブライヤー様と<br>のメッセージやり取り、専務局よりのお知らせなどの機能もありますので、ぜひともご活用して頂くように置しくお戦い取します。<br>【ビジネスマッチングサイトログイン国面】                                                                                                    |
|                                        | https://gotf.jp/app/<br>【ログインJD]<br>testcompany@test-okinawa.jp<br>【ログインJ(スワード】<br>abcde12345FGH<br>* 登録された、ログインDと/(スワードは、マッチングサイト利用時に必要となりますので、大切に管<br>理してください。                                                                                                    |
|                                        | ★マッチングサイトの機能・登録内容について、リニューアルや追加する予定です。その都度、お知ら<br>せをさせていただきない。                                                                                                    |
|                                        | http://www.gotf.jp/help/bms_buyemanual_ja.pdf                                                                                                    |
|                                        | * お向い合わせに下は年期内までご知何ください。<br>沖縄大交場会2017 マッチングデスク (担当:版田・福本)<br>〒541-0558 大阪市中央区園公主寺司3-1-8<br>MPR4本町ビル10間 (株式会社)16西日本:ホ人営業大阪支店内)<br>TEL:06-6252-2540 (ビ : 日・祝信を様く干日9:30 - 17:30)<br>EXール oknawa-daikouekkai@beepro.cojp<br>オフィン・アレドP Hutp.//www.gotip/                                                                                                    |
|                                        | ※本メールの掲載文を許可なく転載することを築ります。<br>※このメールは沖縄大交易会ビジネスマッチングサイトより自動配信されています。このメールには返<br>信しないでください。                                                                                                    |
|                                        | To: Long Shore Taiwan Co. Ltd (テスト)                                                                                                    |
|                                        | The Great Okinawa Trade Fair Business Matching Site is now in operation!                                                                                                    |
|                                        | This is a notification from the Great Okinawa Trade Fair Business match-making Office.<br>We are glad to inform you that the Great Okinawa Trade Fair Business Matching Site is in operation<br>now.                                                                                                    |
|                                        | You can login with ID and Password as below.<br>The participating suppliers' company profile and its products information can be browsed on the<br>site. The function of message exchange with suppliers and the function of Auto announcement <u>form</u> the<br>Great Okinawa Trade Fair Business match-making Office will be released within days. Please make<br>good use of the site. |
|                                        | [Business Matching Site's Login URL]<br>https://www.gotfip/app?/lang=en                                                                                                    |
|                                        | (Login ID)<br>testcompany@test-okinawa.jp                                                                                                    |
|                                        | [Login Password]<br>abcde12345FGH                                                                                                    |
|                                        | * Above registered Login ID and Password will be required when accessing to the Business Matching<br>Site. Please keep the ID and Password safe on your own responsibility.                                                                                                    |
|                                        | * Regarding the Business Matching Site's functions and the registration content, we will inform you<br>whenever there are any renewal and addition need to be executed.                                                                                                    |
|                                        | [Business Matching Site's Manual]<br>http://www.gotf.jp/help/bms_buyermanual_en.pdf                                                                                                    |
|                                        | * For inquiries, please contact the following Business match-making Office.                                                                                                    |
|                                        | The Great Okinawa Trade Fair Business match-making Office<br>TEL: 106-525-2540 (Weekdays 9:30 - 17:30, expect Saturday, Sunday and holidays)<br>E-MAIL: okinawa-daikouekikai@beepro.cojp                                                                                                    |
|                                        | ≋Nt is prohibited to copy and republish the statement of the e-mail without permission.<br>※Please do not republicatly to this is and as this is only an automated response from The Great<br>Okinawa Trade Fair Business Matching Site.                                                                                                    |
|                                        | Long Shore Taiwan Co, Ltd(テスト) 敬启                                                                                                    |
|                                        | 冲绳大交易会治该支持网站运行开始,特此通知!                                                                                                    |
|                                        | 冲绳大交易会事务局特批通知中绳大交易会治谈支持网站开始运行。<br>使用下列IU和弦容期时进行注册。<br>您可在项上间或判定常参会供应意的企业值意以及商品信息。此外,与供应商之间的文电交流以及发目事<br>务局的目动通知等功能将会在近期启动。歌请有益地利用本网站。                                                                                                    |
|                                        | 【给读支持网站 登录URL】<br>https://www.gotfjp/app/?lang=ch                                                                                                    |
|                                        | (注册ID)<br>testcompany@test-okinawa.jp                                                                                                    |
|                                        | (注册密码)<br>abcde 12345FGH                                                                                                    |
|                                        | * 利用治该支持网站时,需要使用注册时的ID和密码,请妥善保留好该ID和密码。<br>* 对于治该支持网站的功能及登录内容,需要进行更新或追加时,我们会随时通知您。                                                                                                    |
|                                        | (洽读支持网站的编作新闻)<br>http://www.goff.jp/helpibms_buyermanual_ch.pdf                                                                                                    |
|                                        | * 如有不明之处,请向下列事务局咨询。                                                                                                    |
| 登录URL                                  | 中境大文局会事务局<br>TEL:06-6252-2540(平日9:30-17:30,周六、周日、节日除外)<br>F-MANL-chimage-dimension/absence acia                                                                                                    |
| 注册ID<br>注册密码                           | 2. Here L. Gallara Lancolennal gueepiology<br>※未起同意时,禁止持载本电邮所揭载的内容。<br>※本邮件为冲绳大交易会沿谈起对网站目动回复邮件。请不要回复此电邮。                                                                                                    |

| 5 【洽谈支持网站登录URL】<br>https://gotf.jp/app/ | 神縄交易会 Ted Great Oklauwa Trade Fair 日本語 English Business Matching Site | 中文 |
|-----------------------------------------|-----------------------------------------------------------------------|----|
| 输入登录ID<br>输入登录密码                        | 关于本旗站     ジス       東东方式     (************************************     |    |
|                                         | Copyright © H에운大도용쇼: All Rights Reserved.                             |    |

| "编集"键后 请输入企业信息                         | ★首页 / 详细                                      |                                      |                                                                        |                 |                      |                |                 |            |                        |
|----------------------------------------|-----------------------------------------------|--------------------------------------|------------------------------------------------------------------------|-----------------|----------------------|----------------|-----------------|------------|------------------------|
| ,,,,,,,,,,,,,,,,,,,,,,,,,,,,,,,,,,,,,, | 买家详细信息(中3                                     | 文   台南電腦(test))                      |                                                                        |                 |                      |                |                 |            |                        |
|                                        |                                               |                                      |                                                                        |                 |                      |                | ✔編編 ●打印・列印 ■本登録 |            |                        |
|                                        | 企業信息                                          |                                      |                                                                        |                 |                      |                |                 |            |                        |
|                                        | Buyer ID                                      |                                      | 未登录                                                                    |                 |                      |                |                 |            |                        |
|                                        | 有关利用冲绳国际物质                                    | 象枢纽                                  | 很希望利用                                                                  |                 |                      |                |                 |            |                        |
|                                        | 公司名称                                          |                                      | 台南電腦(test)                                                             |                 |                      |                |                 |            |                        |
|                                        | 商储名称或酒店名称可<br>本语述今的 <b>在</b> 把方               | 或猛厅名称                                | •                                                                      |                 |                      |                |                 |            |                        |
|                                        | 公司的国籍                                         |                                      | 台湾                                                                     |                 |                      |                |                 |            |                        |
| · · · · · · · · · · · · · · · · · · ·  | 公司建立年月                                        |                                      |                                                                        |                 |                      |                |                 |            |                        |
|                                        | 员工数                                           |                                      | -8                                                                     |                 |                      |                |                 |            |                        |
|                                        | 注册資金                                          |                                      |                                                                        |                 |                      |                |                 |            |                        |
|                                        | 公司地址                                          |                                      |                                                                        |                 |                      |                |                 |            |                        |
|                                        | 部门名称                                          |                                      | 5<br>8                                                                 |                 |                      |                |                 |            |                        |
|                                        | 职称                                            |                                      |                                                                        |                 |                      |                |                 |            |                        |
|                                        | 人采撷                                           |                                      |                                                                        |                 |                      |                |                 |            |                        |
|                                        | 电子邮箱                                          |                                      | buy7c@site-ltd                                                         | i.jp            |                      |                |                 |            |                        |
|                                        | TEL                                           |                                      | •                                                                      |                 |                      |                |                 |            |                        |
|                                        | 其它,公司特征                                       |                                      |                                                                        | // -            |                      |                | rtsgeen         | œ          |                        |
|                                        |                                               |                                      |                                                                        |                 | ( 山 超中)<br>吉饭店 口 銀厅) |                | 店舗数:            | ß          |                        |
|                                        |                                               |                                      | 网络邮购销售                                                                 | 語               |                      |                |                 |            |                        |
|                                        |                                               |                                      | <ul> <li>」進出口貿易公司</li> <li>□ 批发商 (○零售○批友) → 是否进行貿易业务(○是○暫无)</li> </ul> |                 |                      |                | 务( ○ 是 ○智无 )    |            |                        |
|                                        |                                               |                                      | ※主要領路/主要<br>象                                                          | 合作对             |                      |                |                 |            |                        |
|                                        |                                               |                                      | □其他()                                                                  |                 |                      |                |                 |            |                        |
|                                        | 2016年食品总销售额                                   |                                      |                                                                        |                 |                      |                |                 |            |                        |
|                                        | 2016年日本产农林水7                                  | 产品食品销售额                              | -<br>- (収測过能定意写交易公司 ()<br>- 新定())<br>- 第七()                            |                 |                      |                |                 |            |                        |
|                                        | 有交易的日本贸易公司                                    | 9                                    |                                                                        |                 |                      |                |                 |            |                        |
|                                        | 与出口商结算方式                                      |                                      | T/T                                                                    |                 |                      |                |                 |            |                        |
|                                        | 商圈 国家和地区                                      |                                      | Hong Kong                                                              | 🛛 Taiwan 🕤 Sing | apore 🜼 Korea        | 🗆 China 💿 Thai | iland 🗆 Malay   | ysia 🗅 U.S | S.A. □ Europe □ Others |
|                                        | 业务治读时所需要的产                                    | *品报价                                 | FOB CIF                                                                | □可以商讨 □其        | 他()                  |                |                 |            |                        |
|                                        | 可以对应语种类/对応                                    | пл                                   | □日斎□英斎□                                                                | 中文 □ 其他(        | )                    |                |                 |            |                        |
|                                        | 洽谈商品 现在:                                      | 贵方经营的日本食品                            |                                                                        |                 |                      |                |                 |            |                        |
|                                        | 現在貴方经营的日本食品                                   | 1                                    |                                                                        |                 |                      |                |                 |            |                        |
|                                        | 分開<br>□  年期食品                                 |                                      | 主要商品名称                                                                 |                 |                      | 主要产地           |                 | ±          | 要商品的優集量                |
|                                        | 1 NIAB (%/*84(%)                              |                                      | 104                                                                    |                 |                      |                |                 |            |                        |
|                                        | □ >>型が工業品                                     |                                      |                                                                        |                 |                      |                |                 |            |                        |
|                                        | (建家魚品                                         |                                      |                                                                        |                 |                      |                |                 |            |                        |
|                                        | □ <b>2</b> 11                                 |                                      | 6                                                                      |                 |                      |                |                 |            |                        |
|                                        | 在洽谈会上, 贵方想要寻<br><sup>9</sup> 篇                | 时线的日本食材,今后想要购买的日本:                   | 良材<br><sup>10</sup> 道                                                  | 618 XB          | 供检验力                 | 保護期間           | 23              | 8.8        | 治滅軍罪性調查                |
|                                        | □ ±\$125                                      |                                      |                                                                        |                 |                      |                |                 |            |                        |
|                                        | □ NII★品 (%)产品以(%)<br>□ 水理加II★品                |                                      | 收料                                                                     |                 |                      |                |                 |            |                        |
|                                        | □ <b>二</b> 二二 二 二 二 二 二 二 二 二 二 二 二 二 二 二 二 二 |                                      |                                                                        |                 |                      |                |                 |            |                        |
|                                        | · 47248                                       |                                      |                                                                        |                 |                      |                |                 |            |                        |
|                                        | 主要想购买的产品名称                                    | □ 8本面 □ 端面 □ 東端面低盤 □ 其<br>(请记述在50字内) | 8                                                                      |                 |                      |                |                 |            |                        |
|                                        | 公司特长,所需求的意                                    | 1日余                                  |                                                                        |                 |                      |                |                 |            |                        |
|                                        |                                               |                                      |                                                                        |                 |                      |                | _               |            |                        |

7 输入公司信息页面。

请输入公司信息。

| 沖縄大交易               | The Great Okinawa Trade Fair                жлана Fair                 Business Matching Site                 ビジネスマッチング・サイト                   x辺北南公司                                                    |
|---------------------|----------------------------------------------------------------------------------------------------|
| 首页 轮廓 - 登出          |                                                                                                    |
| Buyer Profile Sheet | (中文   北南公司)                                                                                                    |
| *所需的输入项目            |                                                                                                    |
|                     |                                                                                                    |
| 头王ID                | ****                                                                                                    |
| 公司名称*               | 林玑会在冲绳入父易会                                                                                                    |
| 商辅名称或酒店名称或餐<br>厅名称  |                                                                                                    |
| 本洽谈会的介绍方<br>【非公开】   |                                                                                                    |
| 公司的国籍 *             |                                                                                                    |
| 公司建立年月 *            | 2013/4/1                                                                                                    |
| 主要交易的金融机关<br>【非公开】  |                                                                                                    |
| 员工数*                | 5                                                                                                    |
| 注册资金*               | 10000000 YEN *                                                                                                    |
| 公司地址 *              | 沖縄県那覇市小録1831-1 4F                                                                                                    |
| 公司网页*               | http://www.gotf.jp                                                                                                    |
| 部门名称                |                                                                                                    |
| 职称                  | 销售经理                                                                                                    |
| 联系人*                | 沖縄大交易会 太郎                                                                                                    |
| 电子邮箱                | bu7c@site-Itd.jp                                                                                                    |
| TEL *               | 81-98-851-7463                                                                                                    |
| FAX *               | 81-98-859-6233                                                                                                    |
| 其它, 公司特征 <b>*</b>   | <ul> <li>零售( 百货 超市 ) 店舗数: 店</li> <li>餐饮( 酒店饭店 餐厅) 店舗数: 店</li> <li>网络都购销售商</li> <li>進出口贸易公司</li> <li>批发商 ( ●零售 批发 ) → 是否进行贸易业务( ● 是 ● 否 )</li> <li>社主要销路/主要合作对象</li> <li>食品制造商</li> <li>其他 ()</li> </ul> |

"确认"

#### 输入公司信息页面。(继续)

| 2016年食品总销售额                        | 110000000                                                                                    |                                                                                                    | YEN        |          | ,      |     |     |      |   |         |        |      |      |   |       |     |
|------------------------------------|----------------------------------------------------------------------------------------------|----------------------------------------------------------------------------------------------------|------------|----------|--------|-----|-----|------|---|---------|--------|------|------|---|-------|-----|
| 2016年日本产农林水<br>食品销售额               | 产品                                                                                           |                                                                                                    | Curre      | encyUnit | L. 1   |     |     |      |   |         |        |      |      |   |       |     |
| 有交易的日本贸易公司                         | <ul> <li>● 仅通过指定贸易交易公</li> <li>● 指定公司以外也可交易</li> <li>● 督无 ( ● 直接交易</li> <li>※可以多选</li> </ul> | 司 (公司名和<br>() 希望                                                                                                    | 你:<br> 介绍出 | 口贸易公     | 公司)    |     | )   |      |   |         |        |      |      |   |       |     |
| 与出口商结算方式                           | ● T/T ● L/C<br>※可以多选                                                                         |                                                                                                    |            |          |        |     |     |      |   |         |        |      |      |   |       |     |
| 商圈 国家和地区                           | <ul> <li>Hong Kong </li> <li>Taiwar</li> <li>Others (UAE</li> </ul>                          | <ul> <li>✓ Hong Kong </li> <li>✓ Taiwan</li> <li>Singapore</li> <li>✓ Korea</li> <li>China</li> <li>✓ Thailand</li> <li>Malaysia</li> <li>U.S.A.</li> <li>✓ Europe</li> <li>✓ Others</li> <li>(UAE</li> <li>)</li> </ul> |            |          |        |     |     |      |   |         |        |      |      |   |       |     |
| 业务洽谈时所需要的)<br>报价                   | 产品 🕑 FOB 🔲 CIF 🔲 可以                                                                          | 商讨 🗌 其偷                                                                                                    | <u>t</u> ( |          |        |     | )   |      |   |         |        |      |      |   |       |     |
| 可以对应语种类/対応                         | <b>言語 🕑 日语 🔲 英语 🔲 中</b> 文                                                                    | x 🔲 其他 (                                                                                                    | [          |          |        | )   |     |      |   |         |        |      |      |   |       |     |
| 11年東力空宮町日本茂品<br>9業<br>生業食品         | n<br>na                                                                                      | 主要商品名称                                                                                                    | 5          |          |        |     | ±#  | 产地   |   |         |        | 主要商品 | 的儲售量 |   |       |     |
| 」生鮮食品                              |                                                                                              |                                                                                                    |            |          |        |     | -   |      |   |         |        |      |      |   |       |     |
| 加工食品 (水产品以外)                       | ● 調味料 ● 饮料                                                                                   | 調料,精                                                                                                    | 馬點,方       | 「便麵      | 100000 |     | _   |      |   |         |        |      |      |   |       |     |
| ) 水産加工食品                           | □ 冷藏 🕑 冷冻 📄 常温                                                                               | Tobiko,                                                                                                    | 一隻螃        | 蟹, 鮭)    | 魚子     |     | 北海道 |      |   |         |        |      |      |   |       |     |
| 菓子・甜點                              | ✓ 冷藏 ✓ 冷冻 ✓ 常温                                                                               | 蛋糕, ≯                                                                                                    | €糕, 其      | t他       |        |     | Ļ   |      |   |         |        |      |      |   |       |     |
| 健康食品                               |                                                                                              |                                                                                                    |            |          |        |     | Ļ   |      |   |         |        |      |      |   |       |     |
| 酒類                                 |                                                                                              | 梅酒                                                                                                    |            |          |        |     |     |      |   |         |        |      |      |   |       |     |
| <b>洽谈会上,贵</b> 方想要表                 | <b>}找的日本食材,今后想要购买的</b>                                                                       | 日本食材                                                                                                    |            |          |        |     |     |      |   |         |        |      |      |   |       |     |
| 伊美                                 |                                                                                              | 味道                                                                                                    | 6          | 介格       |        | 对象  |     | 供给能力 | ા | 呆质期限    | 理念     |      | 包装   |   | 治设重要信 | 生排位 |
| 生鮮食品                               | □ 蔬菜 <b>□</b> 肉                                                                              | -                                                                                                    | •          | -        | •      | -   | *   |      | • |         |        | •    | -    | • | -     |     |
| ) 加工食品 (水产品以外)                     | <ul> <li>※ 冷蔵 ● 冷冻 ● 常温</li> <li>● 調味料 ● 饮料</li> </ul>                                       | B≭⊡                                                                                                    | •          | 拥有与(     | •      | 双方  | •   | 对应小小 | • | 180天以 🔻 | 健康,    | i •  | 没有特  | • | 2     |     |
| 水産加工食品                             | □ 冷藏 🖌 冷冻 📄 芾温                                                                               | 日本口印                                                                                                    | *          | 拥有与      | Y      | 主要针 | •   | 对应小时 | • | 1年以上 ▼  | Others | *    | 没有特  | • | 3     |     |
|                                    | 📄 冷藏 🕑 冷冻 🕑 常温                                                                               | 日本口                                                                                                    |            | 拥有与      |        | 双方  |     | 对应小中 |   | 180天以 ▼ | Others | •    | 没有特  |   | 1     |     |
| (唯家真話                              |                                                                                              |                                                                                                    |            | -        |        | -   | -   |      |   | - •     |        | •    | -    | • | -     |     |
| 酒類                                 |                                                                                              |                                                                                                    | ۲          | 7        | ۲      | 7   | ۳   | -    | • | - *     | #      | ۲    | -    | ۳ | -     |     |
| 要想购买的产品名称 (请记述在<br>公司特长,所需求的函<br>等 | 50字内)<br><b>海品</b><br>※请记述在100字内                                                             |                                                                                                    |            |          |        |     |     |      |   |         |        |      |      |   |       |     |

| 8 确认输入的内容后,按 "登录 " 键。 | 沖縄文家易会 Business Matching Site<br>とりネスマックソン・サイト ※回台商電路(test) 早期日 |
|-----------------------|-----------------------------------------------------------------|
|                       | 首页 <del>10/27 </del> 登出                                         |
|                       | この内容で登録して直しいですか?                                                |
|                       | Buyer Profile Sheet (中文   台南電腦(test)) 回上页 登录                    |
|                       | *所需约编入项目                                                        |
|                       | 买主!D                                                            |
| "登录 " 键               | <b>公司名称 *</b> 台湾電腦(test)                                        |
|                       | 首 <b>储</b> 名协或首先各办或置<br>开名称                                     |
|                       | 水油读会的介绍方<br>【身公开】                                               |
|                       | 公司的国籍 * 台湾 *                                                    |
|                       | 公司建立年月 * 25/7/1990                                              |
|                       | 主要交易的金融明关<br>【非公开】                                              |
|                       | <b>員I数 *</b> 80                                                 |

结束了全部输入内容,回到企业详细信息贝面,再进入"正式登录"(本登録)。

"本登

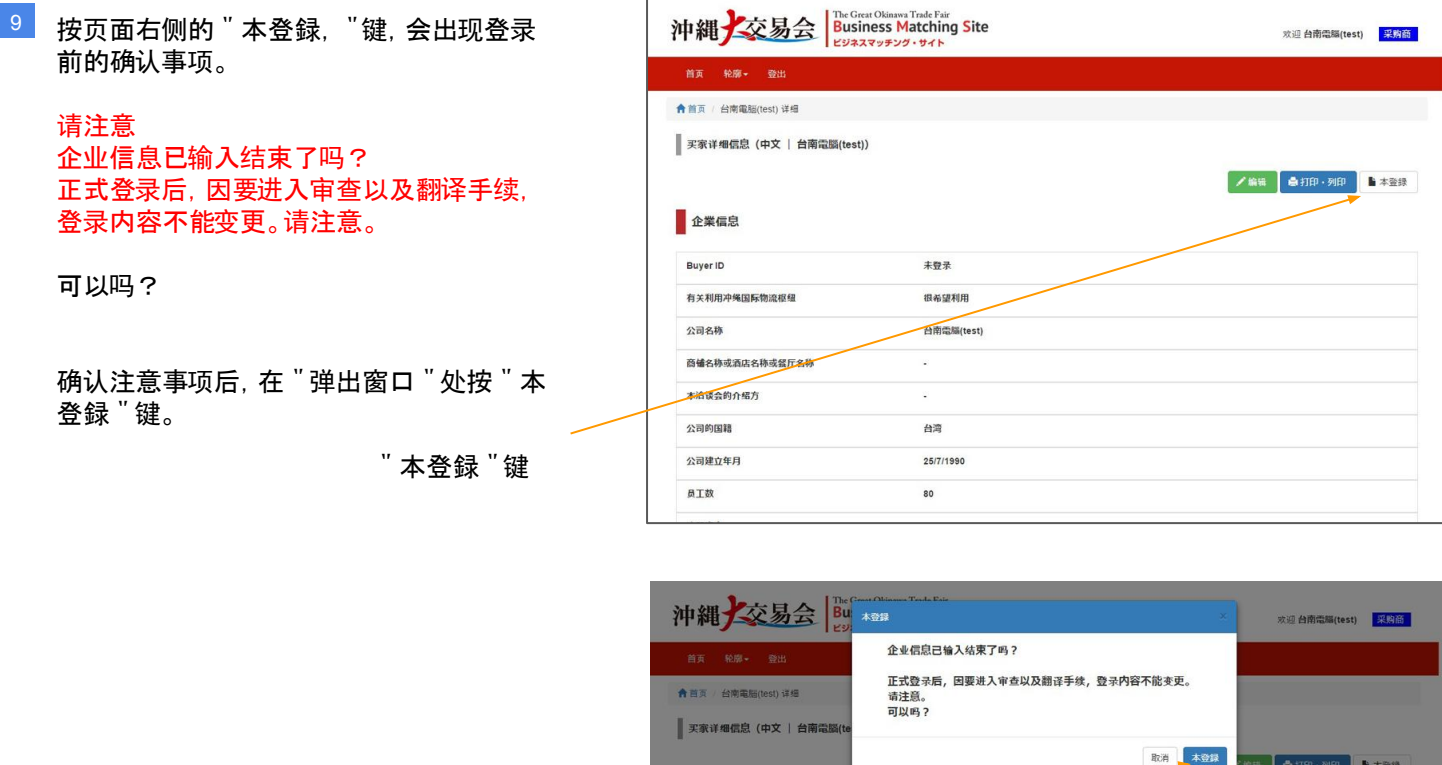

|          |         |            | 取消 本登録 | * AR 10 | 🖨 (ई. TED) - 391ED | ▶ 本登錄 |
|----------|---------|------------|--------|---------|--------------------|-------|
| 企業信息     |         |            |        |         |                    |       |
| Buyer ID |         | 未登录        |        |         |                    |       |
| 建有关利用冲绳顶 | 际物流相相   | 很希望利用      |        |         |                    |       |
| 公司名称     |         | 台南電腦(test) |        |         |                    |       |
| 商编名称或酒店  | 名称或餐厅名称 |            |        |         |                    |       |
| 本冶谈会的介绍  | 方       | •          |        |         |                    |       |
| 公司的国籍    |         | 台湾         |        |         |                    |       |
| 公司建立年月   |         | 25/7/1990  |        |         |                    |       |
| 员工数      |         | 80         |        |         |                    |       |

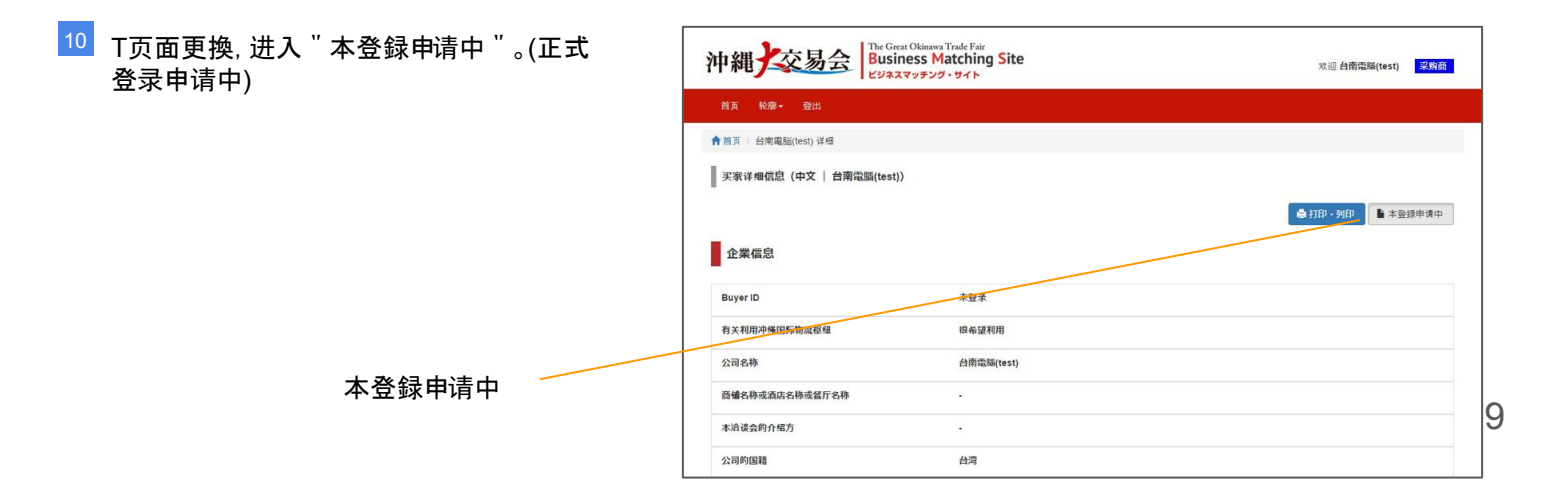